# Le clavier virtuel

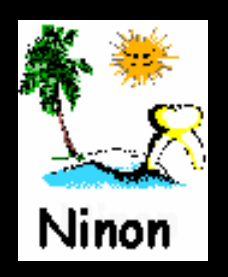

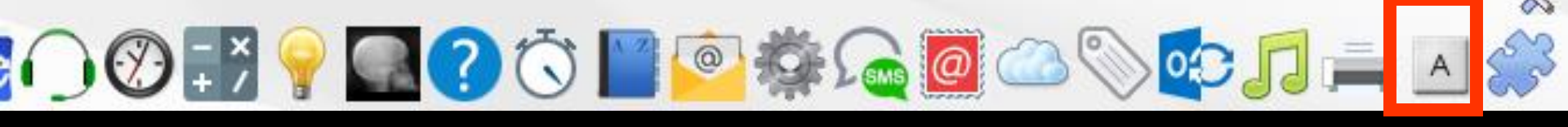

 Pour appeler le clavier virtuel à partir de la fenêtre principale, son icône doit avoir été rendu actif à partir de "Outils
Profils utilisateurs - Interface -Barre d'icônes"

| <u>O</u> utils ?                                                                             | Profik utilisativus                                                                                                    | - (')          |                                 |
|----------------------------------------------------------------------------------------------|----------------------------------------------------------------------------------------------------|----------------|---------------------------------|
| Sauvegarde                                                                                   | Quiter Parantées de pastor du cainet Vador de                                                                                                    | Quitter        | Fond d'écran                    |
| Nomenclatures                                                                                | Image: Section Flow of GRADME       Image: Section Flow of GRADME       Image: Section Flow of GRADME                                                                                                    | <b>Ö</b> 🗹     | Appel à des programmes externes |
| Materiovigliance et stoc <u>k</u><br>Matériaux prot <u>h</u> étiques<br>Dispositifs médicaux | Mc: Bothma Hermin   Orientation :   Contracts provide   Image: Contract provide   Image: Contract provide   Image: Co |                | Envoi des SMS                   |
| fichier des Prescriptions                                                                    | Compte rendua Fidhe cancela   Piche 00F Fidhe cancela   Piche 00F Fidhe de dematologie   Piche AIM Fidhe de bloatatier   Piche AIM Fidhe de bloatatier   Schömas anatomiques Piche de tente                                                                                                    | @              | Préparation d'emailing          |
| Autres paramètres                                                                            | Dere is fråre parter t :                                                                                                    |                | Stérilisation                   |
| formuLaires types                                                                            | Automatasaton : Alor des faußles de sans aux réglements v                                                                                                    | S 2            | Etiquettes                      |
| Questionnaires médicaux                                                                      | Protes : Zi Alfichage des photes Zi Utiliser la palette d'images<br>Zi Alfichage sphote Sidentité à l'ouverture du douter                                                                                                    | <mark>.</mark> | Synchronisation avec Outlook    |
| Import de tables SESAM-Vitale<br>Tables de convention de tiers-payant                        | Divers 🗹 Utilisation du rein agenda 🖉 Souhather fammenesaire des pastents<br>🖉 Utilisar le glossaire 🤤 Fand décain<br>d' chronomètre les dis de ser protez-vous<br>par l'ouversite des dis décaines pastents de consister submitters                                                                                                    |                | Messagerie instantannée         |
| Configuration Sesam Vitale                                                                   |                                                                                                    |                | Magnétophone                    |
| pro <u>F</u> ils utilisateurs                                                                | Un clic sur barre d'icônes                                                                                                    |                | Configuration de l'imprima te   |
| Configuration du po <u>s</u> te<br>Raccourcis claviers                                       |                                                                                                    | A              | Clavier virtuel                 |
| Code de <u>d</u> ébridage<br>Recherche médico-légale                                         |                                                                                                    |                | Capture d'écran                 |

### Raccourci d'accès

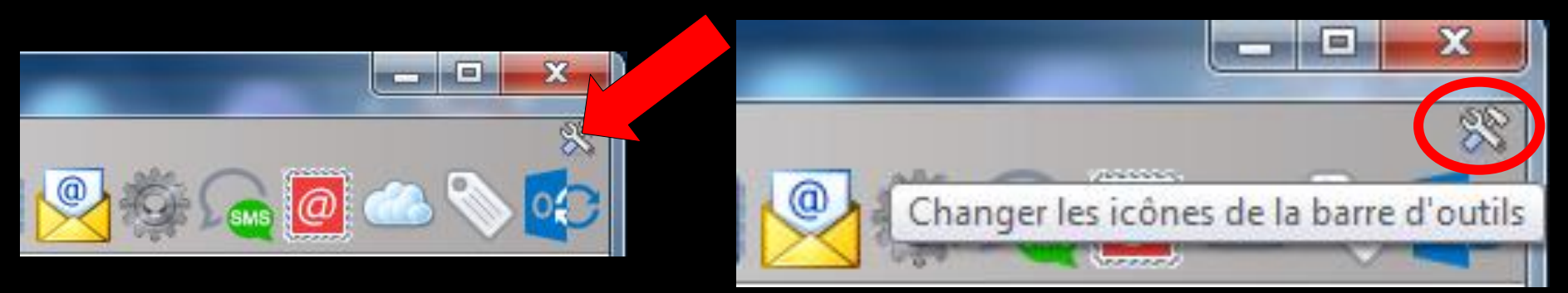

# Clic sur l'icône "outils" Accès direct à la fenêtre des icônes

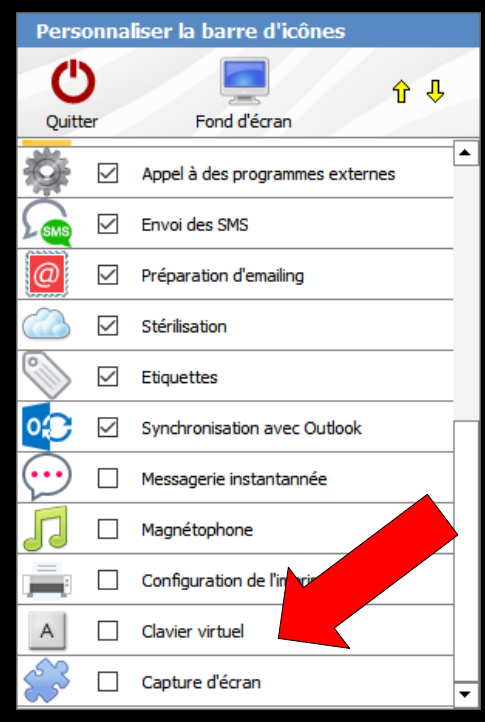

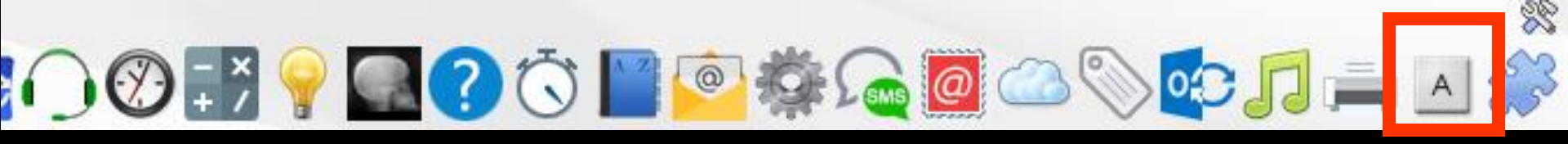

La fenêtre de clavier virtuel est une palette flottante qui représente un clavier d'ordinateur

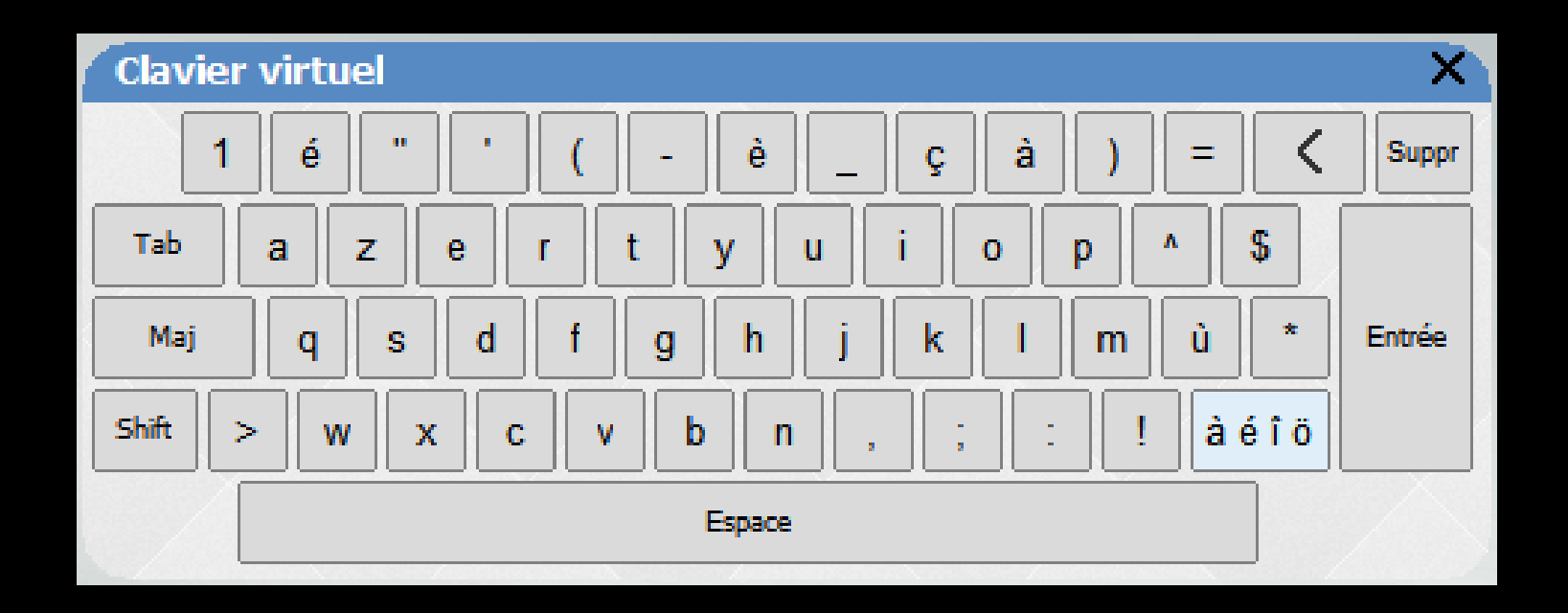

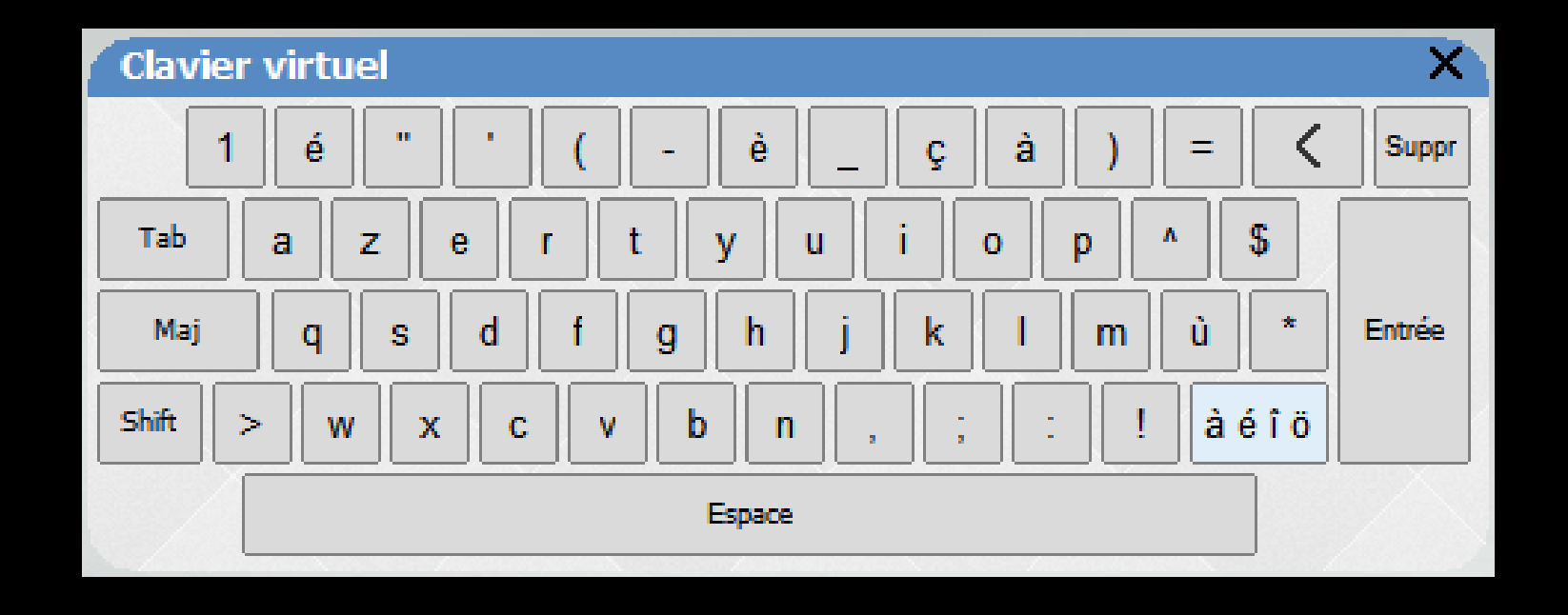

Un clic sur une des représentations des touches action identique à celle qu'aurait produite un clic sur la touche correspondante du clavier

## L'intérêt de cette technique

Permettre une saisie au fauteuil, par exemple, en l'absence de clavier, à l'aide d'un dispositif de pointage (souris, trackball, tablette et stylet, etc...)

#### Sa finalité n'est pas de saisir de longs textes